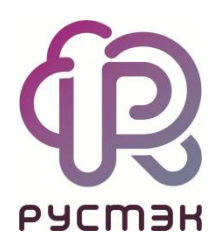

# РУСТЭК. VDI

# Инструкция по настройке SAML в ADFS для Single Sign-On

Релиз 4.1

### Оглавление

| 1. | Настройка SAML в ADFS           | . 3 |
|----|---------------------------------|-----|
| 2. | Включение поддержки CORS в ADFS | 14  |
| 3. | Просмотр логов                  | 14  |

Если предполагается использование функционала Single Sign-On (далее - SSO), прежде, чем начать работу в панели управления РУСТЭК.VDI, необходимо выполнить данную инструкцию.

## 1. Настройка SAML в ADFS

Раздел описывает настройку Security Assertion Markup Language (далее SAML) в Active Directory Federation Services (далее ADFS) для реализации Single Sign-On (SSO) между Identity Provider и Service Provider:

- 1. Подключитесь к ВМ, где установлена ADFS.
- 2. Откройте приложение Управление ADFS.
- 3. В открывшемся окне выберите **Отношение доверия проверяющей стороны** и нажмите **Добавить отношение доверия проверяющей стороны**.

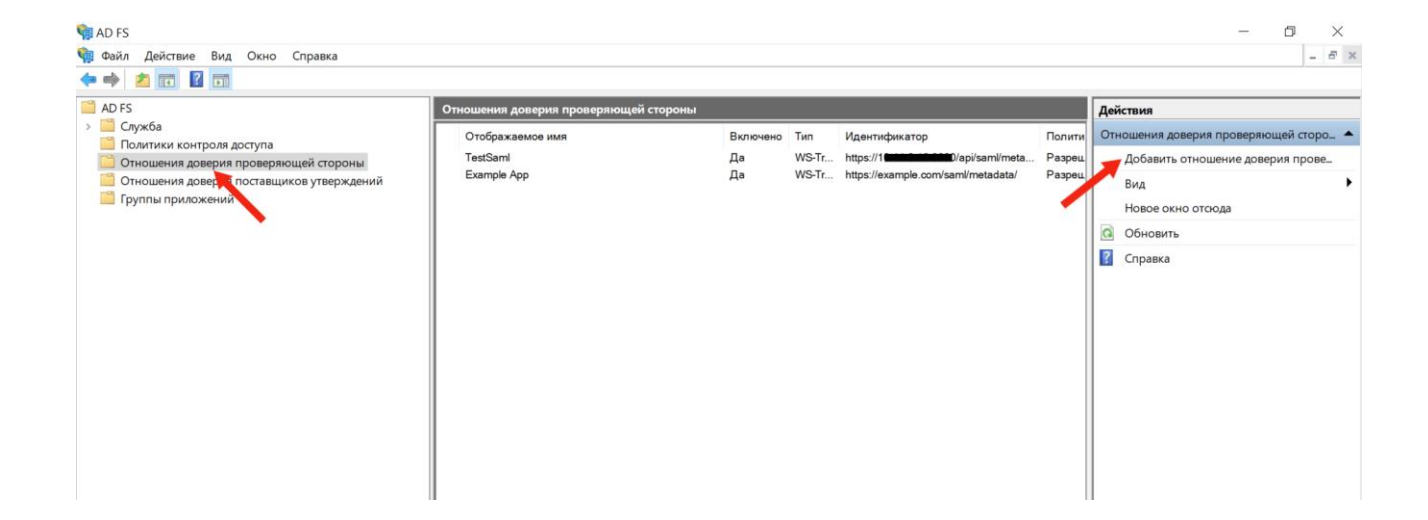

4. Убедитесь, что в открывшемся мастере переключатель установлен на значении **Поддерживающие утверждения**. Нажмите Запустить для продолжения настройки.

| 훾 Мастер добавления отно                                                                                                    | шений доверия проверяющей стороны                                                                                                    | × |
|----------------------------------------------------------------------------------------------------|----------------------------------------------------------------------------------------------------|---|
| Добро пожаловать!                                                                                                    |                                                                                                    |   |
| Шаги                                                                                                    | Вас приветствует мастер добавления отношения доверия с проверяющей<br>стороной                                                                                                    |   |
| <ul> <li>дооро пожаловать:</li> <li>Выбор источника данных</li> <li>Выбрать политику<br/>управления доступом</li> <li>Готовность для<br/>добавления отношения<br/>доверия</li> <li>Готово</li> </ul> | Припожения, поддерживающие утверждения, используют утверждения в маркерах<br>безопасности для принятия решений по аутентификации и авторизации. Припожения, не<br>поддерживающие утверждения, являются веб-приложениями и используют встроенную<br>прокси-службу веб-приложения для внешнего доступа. <u>Подробнее</u><br>Поддерживающие утверждения<br>Поддерживающие утверждения |   |
|                                                                                                    | < Назад Запустить Отмен                                                                                                    | а |

Х

Обзор.

5. В окне выбора источника данных выберите **Ввод данных о проверяющей стороне вручную** и нажмите **Далее**.

🖣 Мастер добавления отношений доверия проверяющей стороны

#### Выбор источника данных

#### Шаги

- 🥥 Добро пожаловать!
- Выбор источника данных
- Указание отображаемого имени
- Настройка сертификата
- Настройка URL-адреса
- Настройка идентификатора
- Выбрать политику управления доступом
- Готовность для добавления отношения доверия
- 😑 Готово

Импорт данных о проверяющей стороне, опубликованных в Интернете или локальной сети Выберите данный параметр, чтобы импортировать требуемые данные и сертификаты из организации проверяющей стороны, которая публикует метаданные федерации в Интернете или в локальной сети. Адрес метаданных федерации (имя узла или URL-адрес):

Выберите способ, используемый мастером для получения данных об этой проверяющей стороне:

Пример: fs.contoso.com или https://www.contoso.com/app

О Импорт данных о проверяющей стороне из файла

Выберите данный параметр, чтобы импортировать требуемые данные и сертификаты из организации проверяющей стороны, которая экспортировала метаданные федерации в файл. Убедитесь, что этот файл получен от доверенного источника. Этот мастер не будет проверять источник файла.

Местоположение файлов метаданных федерации:

Ввод данных о проверяющей стороне вручную

Выберите данный параметр, чтобы ввести требуемые данные об организации проверяющей стороны вручную.

### 6. Введите отображаемое имя для проверяющей стороны и нажмите Далее.

| 💱 Мастер добавления отношений доверия проверяющей стороны               |                                                                           |   |  |  |  |
|-------------------------------------------------------------------------|---------------------------------------------------------------------------|---|--|--|--|
| Указание отображаемого имени                                            |                                                                           |   |  |  |  |
| Шаги                                                                    | Для этой проверяющей стороны введите отображаемое имя и любые примечания. |   |  |  |  |
| 🥥 Добро пожаловать!                                                     | Отображаемое имя:                                                         |   |  |  |  |
| 🔘 Выбор источника данных                                                | MySAMLSP                                                                  |   |  |  |  |
| <ul> <li>Указание отображаемого<br/>имени</li> </ul>                    | Примечания:                                                               |   |  |  |  |
| <ul> <li>Настройка сертификата</li> </ul>                               |                                                                           |   |  |  |  |
| 😑 Настройка URL-адреса                                                  |                                                                           |   |  |  |  |
| <ul> <li>Настройка<br/>идентификатора</li> </ul>                        |                                                                           |   |  |  |  |
| <ul> <li>Выбрать политику<br/>управления доступом</li> </ul>            |                                                                           | ~ |  |  |  |
| <ul> <li>Готовность для<br/>добавления отношения<br/>доверия</li> </ul> |                                                                           |   |  |  |  |
| 🥥 Готово                                                                |                                                                           |   |  |  |  |
|                                                                         |                                                                           |   |  |  |  |
|                                                                         |                                                                           |   |  |  |  |
|                                                                         |                                                                           |   |  |  |  |
|                                                                         |                                                                           |   |  |  |  |
|                                                                         |                                                                           |   |  |  |  |
|                                                                         |                                                                           |   |  |  |  |
|                                                                         |                                                                           |   |  |  |  |
|                                                                         | < Назад Лалее > Отмен                                                     | а |  |  |  |
|                                                                         | Списия далося Списи                                                       |   |  |  |  |

7. Выберите сертификат Service Provider в формате .CER и нажмите Далее.

| 🧌 Мастер добавления отношений доверия проверяющей стороны                                                                                                    |                                                                                                    |        |  |  |
|----------------------------------------------------------------------------------------------------|----------------------------------------------------------------------------------------------------|--------|--|--|
| Настройка сертифика                                                                                                    | та                                                                                                    |        |  |  |
| <ul> <li>Шаги</li> <li>Добро пожаловать!</li> <li>Выбор источника данных</li> <li>Указание отображаемого<br/>имени</li> <li>Настройка сертификата</li> <li>Настройка URL-адреса</li> <li>Настройка URL-адреса</li> <li>Выбрать политику<br/>управления доступом</li> <li>Готовность для<br/>добавления отношения<br/>доверия</li> <li>Готово</li> </ul> | Укажите дополнительный сертификат шифрования маркера. Сертификат шифрования маркера<br>прасшифрования утверждений, отправленных этой проверяющей стороне. Для<br>расшифровки отправленного ей утверждения проверяющая сторона будет использовать закрыть<br>ключ этого сертификата. Чтобы указать сертификат, нажмите "Обзор".<br>Издатель:<br>Тема:<br>Дата вступления в силу:<br>Дата окончания срока действия:<br>Показать Обзор Удалить | ий<br> |  |  |
|                                                                                                    | < Назад Далее > Отмена                                                                                                    |        |  |  |

- 8. (Опционально) Если файл в формате .CRT, то его необходимо конвертировать в .CER. Для конвертации сертификата выполните следующие действия:
  - Нажмите дважды на сертификат .CRT.
  - Перейдите в раздел Состав и нажмите Копировать в файл....
  - В открывшемся мастере экспорта:
    - а. Нажмите Далее.
    - b. Выберите Файлы х.509 (.CER) в кодировке Base-64.
    - с. Нажмите Далее.
  - Укажите расположения для сохранения конвертированного .CER, нажмите Далее и Готово.

### 9. Включите поддержку протокола SAML 2.0 WebSSO и укажите ASC URL вашего Service Provider.

| Мастер добавления отношений доверия проверяющей стороны                                                                                                    |                                                                                                    |  |  |  |  |
|----------------------------------------------------------------------------------------------------|----------------------------------------------------------------------------------------------------|--|--|--|--|
| Настроика URL-адрес                                                                                                    | Ca                                                                                                    |  |  |  |  |
| <ul> <li>Шаги</li> <li>Добро пожаловать!</li> <li>Выбор источника данных</li> <li>Указание отображаемого<br/>имени</li> <li>Настройка сертификата</li> <li>Настройка URL-адреса</li> <li>Настройка URL-адреса</li> <li>Выбрать политику<br/>управления доступом</li> <li>Готовность для<br/>добавления отношения<br/>доверия</li> <li>Готово</li> </ul> | Для проверяющих сторон AD FS поддерживает протоколы WS-Trust, WS-Federation и SAML 2.0           WebSSO. Если проверяющая сторона использует протокол WS-Federation, SAML или оба протокола, установите флажки, соответствующие этим протоколам, и затем укажите используемые URL-адреса. Для проверяющей стороны поддержка протокола WS-Trust всегда включить поддержку пассивного протокола WS-Federation           BKлючить поддержку пассивного протокола WS-Federation           URL-адрес пассивного протокола WS-Federation           URL-адрес пассивного протокола WS-Federation поддерживает поставщиков утверждений на основе веб-браузера, используя пассивный протокол WS-Federation.           URL-адрес пассивного протокола WS-Federation проверяющей стороны:           Пример: https://fs.contoso.com/adfs/ls/           Bkлючить поддержку протокола SAML 2.0 WebSSO           URL-адрес службы SAML 2.0 единого входа (SSO) поддерживает поставщиков утверждений на основе веб-браузера, используя протокол SAML 2.0 WebSSO           URL-адрес службы SAML 2.0 SSO проверяющей стороны:           Пример: https://fs.contoso.com/adfs/ls/ |  |  |  |  |
|                                                                                                    | < Назад Далее > Отмена                                                                                                    |  |  |  |  |

10. Вставьте Entity ID вашего Service Provider в поле Идентификатор отношения доверия проверяющей стороны, нажмите Добавить и затем Далее.

| 輸 Мастер добавления отно                                                 | шений доверия проверяющей стороны                                                                                                    | ×                     |
|--------------------------------------------------------------------------|----------------------------------------------------------------------------------------------------|-----------------------|
| Настройка идентифи                                                       | катора                                                                                                    |                       |
| Шаги<br>Добро пожаловать!<br>Выбор источника данных                      | Проверяющие стороны можно идентифицировать по одному или нескольким уникал<br>идентификаторам. Укажите идентификаторы для этого отношения доверия проверя<br>Идентификатор отношения доверия проверяющей стороны: | ьным<br>ощей стороны. |
| Указание отображаемого<br>имени                                          | https://example.com/saml/metadata                                                                                                    | Добавить              |
| <ul> <li>Изстройка сертификата</li> <li>Изстройка ЦРИ сертора</li> </ul> | Пример: https://fs.contoso.com/adfs/services/trust<br>Идентификаторы отношений доверия проверяющей стороны:                                                                                                    |                       |
| <ul> <li>Настройка<br/>идентификатора</li> </ul>                         |                                                                                                    | Удалить               |
| <ul> <li>Выбрать политику<br/>управления доступом</li> </ul>             |                                                                                                    |                       |
| <ul> <li>Готовность для<br/>добавления отношения<br/>доверия</li> </ul>  |                                                                                                    |                       |
| Готово                                                                   |                                                                                                    |                       |
|                                                                          |                                                                                                    |                       |
|                                                                          | < Назад Далее >                                                                                                    | Отмена                |

 $\times$ 

11. Выберите Разрешение для каждого в окне политики управления доступом и нажмите Далее.

💱 Мастер добавления отношений доверия проверяющей стороны

#### Выбрать политику управления доступом

| Шаги                                                                                                    | Выберите политику управления доступом:                                                                                                    |                                                                                                    |   |
|----------------------------------------------------------------------------------------------------|----------------------------------------------------------------------------------------------------|----------------------------------------------------------------------------------------------------|---|
| <ul> <li>Добро пожаловать!</li> <li>Выбор источника данных</li> <li>Указание отображаемого имени</li> <li>Настройка сертификата</li> <li>Настройка URL-адреса</li> <li>Настройка идентификатора</li> <li>Выбрать политику</li> </ul> | Выберите политику управления доступом:<br>Имя<br>Разрешение для каждого и запрос MFA<br>Разрешение для каждого и запрос MFA для внешних польз<br>Разрешение для каждого и запрос MFA для определенной<br>Разрешение для каждого и запрос MFA с непроверенных у<br>Разрешение для каждого.<br>Разрешение для определенной группы<br>Разрешение доступа через интрасеть для каждого<br>Разрешение всем и требовать MFA разрешить автоматичес. | Описание<br>Предоставьте доступ всем и зап<br>Предоставление доступа пользо<br>Предоставление доступа каждом<br>Предоставление доступа каждом<br>Предоставление доступа пользо<br>Предоставление доступа пользоват<br>Предоставьте доступ пользоват<br>Предоставьте доступ пользоват |   |
| <ul> <li>Готовность для добавления отношения доверия</li> <li>Готово</li> </ul>                                                                                                    | Политика Paspeшение для каждого  He настраивать политики управления доступом в этот раз. доступ к этому приложению.                                                                                                    | Ни один пользователь не получит<br>зад Далее > Отмена                                                                                                    | 3 |

12. Нажмите Далее, а затем нажмите Готово.

13. В открывшемся окне изменения политики подачи запросов, нажмите Добавить правило.

| Изменить политику подачи запросов для Example App |                                                                                                    |                  |                     | $\times$ |  |
|---------------------------------------------------|----------------------------------------------------------------------------------------------------|------------------|---------------------|----------|--|
| Правила                                           | преобразования в                                                                                           | ыдачи            |                     |          |  |
| Следую<br>отправл                                 | Следующие правила преобразования указывают утверждения, которые будут<br>отправляться проверяющей стороне. |                  |                     |          |  |
| По                                                | Имя правила                                                                                                |                  | Выпущенные утвержде | ]        |  |
| 1                                                 | Example Saml Da                                                                                            | ta               | ИД имени            |          |  |
|                                                   |                                                                                                    |                  |                     |          |  |
|                                                   |                                                                                                    |                  |                     |          |  |
|                                                   |                                                                                                    |                  |                     |          |  |
|                                                   |                                                                                                    |                  |                     |          |  |
|                                                   |                                                                                                    |                  |                     | T        |  |
|                                                   |                                                                                                    |                  |                     | 1        |  |
|                                                   |                                                                                                    |                  |                     |          |  |
|                                                   |                                                                                                    |                  |                     |          |  |
|                                                   |                                                                                                    |                  |                     |          |  |
|                                                   |                                                                                                    |                  |                     |          |  |
|                                                   |                                                                                                    |                  |                     |          |  |
|                                                   |                                                                                                    |                  |                     |          |  |
| Доба                                              | вить правило                                                                                               | Изменить правило | Удалить правило     | 1        |  |

Если окно изменения политики подачи запросов не открылось, выберите ваш Service Provider, затем нажмите **Изменить политику подачи запросов**.

Х

#### 14. Оставьте параметр **Отправка атрибутов LDAP** неизмененным и нажмите **Далее**.

翰 Мастер добавления правила преобразования утверждения

| Выбор шаблона прав                    | вила                                                                                                    |
|---------------------------------------|----------------------------------------------------------------------------------------------------|
| Шаги                                  | В следующем списке выберите шаблон для правила утверждения, которое необходимо создать.                                                                                                    |
| Выберите тип правила                  | Описание предоставляет сведения о каждом шаблоне правила утверждения.                                                                                                    |
| <ul> <li>Настройте правило</li> </ul> | Шаблон правила утверждения:                                                                                                    |
| утверждения                           | Отправка атрибутов LDAP как утверждений 🗸                                                                                                    |
|                                       | Описание шаблона правила утверждения:                                                                                                    |
|                                       | С помощью шаблона правила "Отправка атрибутов LDAP как утверждений" можно выбирать<br>атрибуты из хранилища атрибутов LDAP, например Active Directory, для отправки в качестве<br>утверждений проверяющей стороне. С помощью данного типа правила можно отправлять<br>несколько атрибутов как несколько утверждений из одного правила. Например, с помощью<br>этого шаблона можно создать правило, которое будет извлекать значения атрибутов для<br>прошедших проверку пользователей из атрибутов displayName и telephoneNumber Active Directory<br>и затем отправлять эти значения как два различных исходящих утверждения. Это правило<br>также можно использовать для отправки сведений о членстве пользователя во всех группах.<br>Если требуется отправить сведения о членстве пользователя в о тдельных группах, используйте<br>шаблон правила "Отправка членства в группе как утверждения". |
|                                       |                                                                                                    |

 $\times$ 

15. Введите любое название в поле **Имя правила утверждения.** В списке **Хранилище атрибутов** выберите **Active Directory** и укажите необходимые данные пользователя, которые должен отправить ADFS вашему Service Provider после его авторизации. Затем нажмите **Готово**.

翰 Мастер добавления правила преобразования утверждения

| Настройка правила                                                           |                                                                                                    |                                                                              |                   |                                    |                              |         |
|-----------------------------------------------------------------------------|----------------------------------------------------------------------------------------------------|------------------------------------------------------------------------------|-------------------|------------------------------------|------------------------------|---------|
| Шаги<br>выберите тип правила                                                | Это правило можно настроить для отправки значений атрибутов LDAP как утверждений. Выберите<br>хранилище атрибутов, из которого следует извлекать атрибуты LDAP. Укажите, как атрибуты будут<br>сопоставляться с типами исходящих утверждений, которые будут выпускаться с помощью этого |                                                                              |                   |                                    |                              |         |
| <ul> <li>Настройте правило<br/>утверждения</li> </ul>                       | правил<br>Имя пр                                                                                                    | па.<br>равила утверждения:                                                   |                   |                                    |                              |         |
|                                                                             | Ехатр<br>Шабло<br>Храни                                                                                                    | Example Saml Data<br>Шаблон правила. Отправка атрибутов LDAP как утверждений |                   |                                    |                              |         |
| Active Directory  Сопоставление атрибутов LDAP типам исходящих утверждений: |                                                                                                    |                                                                              |                   |                                    |                              |         |
|                                                                             |                                                                                                    | Атрибут LDAP (выберите или<br>введите, чтобы добавить<br>больше)             | Тип ис.<br>введит | ходящего утвер:<br>е, чтобы добави | ждения (выбер<br>ить больше) | ите или |
|                                                                             | •                                                                                                    | User-Principal-Name ~                                                        | ИДиме             | ни                                 |                              | ~       |
|                                                                             |                                                                                                    |                                                                              |                   |                                    |                              |         |
|                                                                             |                                                                                                    |                                                                              |                   | < Назад                            | Готово                       | Отмена  |

## 2. Включение поддержки CORS в ADFS

Поддержка Cross-Origin Resource Sharing (далее CORS) в ADFS необходима, когда ADFS и бэкенд приложения находятся на разных доменах, а также для обеспечения безопасного обмена ресурсами между ними через браузеры.

1. Выполните следующую команду для включения поддержки CORS

```
Set-AdfsResponseHeaders -EnableCORS $true
```

2. Для определения списка доменов, которым разрешается доступ к ресурсам ADFS через CORS, выполните следующую команду:

Set-AdfsResponseHeaders -CORSTrustedOrigins https://example1.com,https://example2.com

Для предоставления доступа всем доменам вы можете использовать символ "\*".

## 3. Просмотр логов

Для просмотра логов ADFS:

- 1. Включите журналирование. Нажмите правой кнопкой мыши на Admin и выберите Включить журнал.
- 2. Откройте приложение Просмотр событий.
- 3. Перейдите в Журналы приложений и служб → ADFS → Admin.